## 个人会员信息申报、会费缴纳、电子会员证书下载 操作指引

(通过深圳市教育学会官网、微信小程序均可申请)

#### 一、通过深圳市教育学会官网申请指引

步骤一: 登录www.szsjyxh.cn

步骤二:点击会员申请,进入页面后再点击"个人会员"、"立即申请"

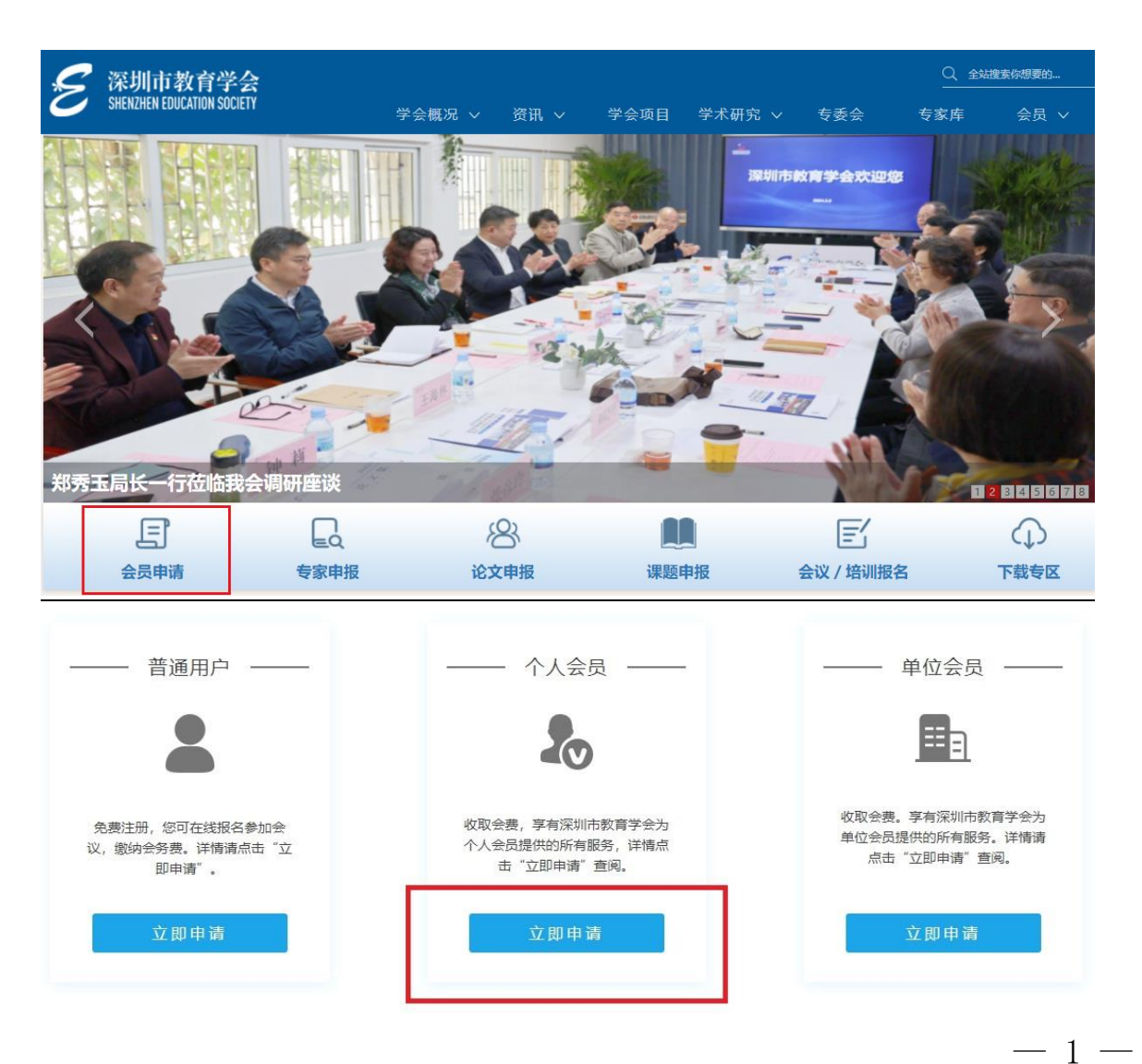

步骤三:验证联系方式

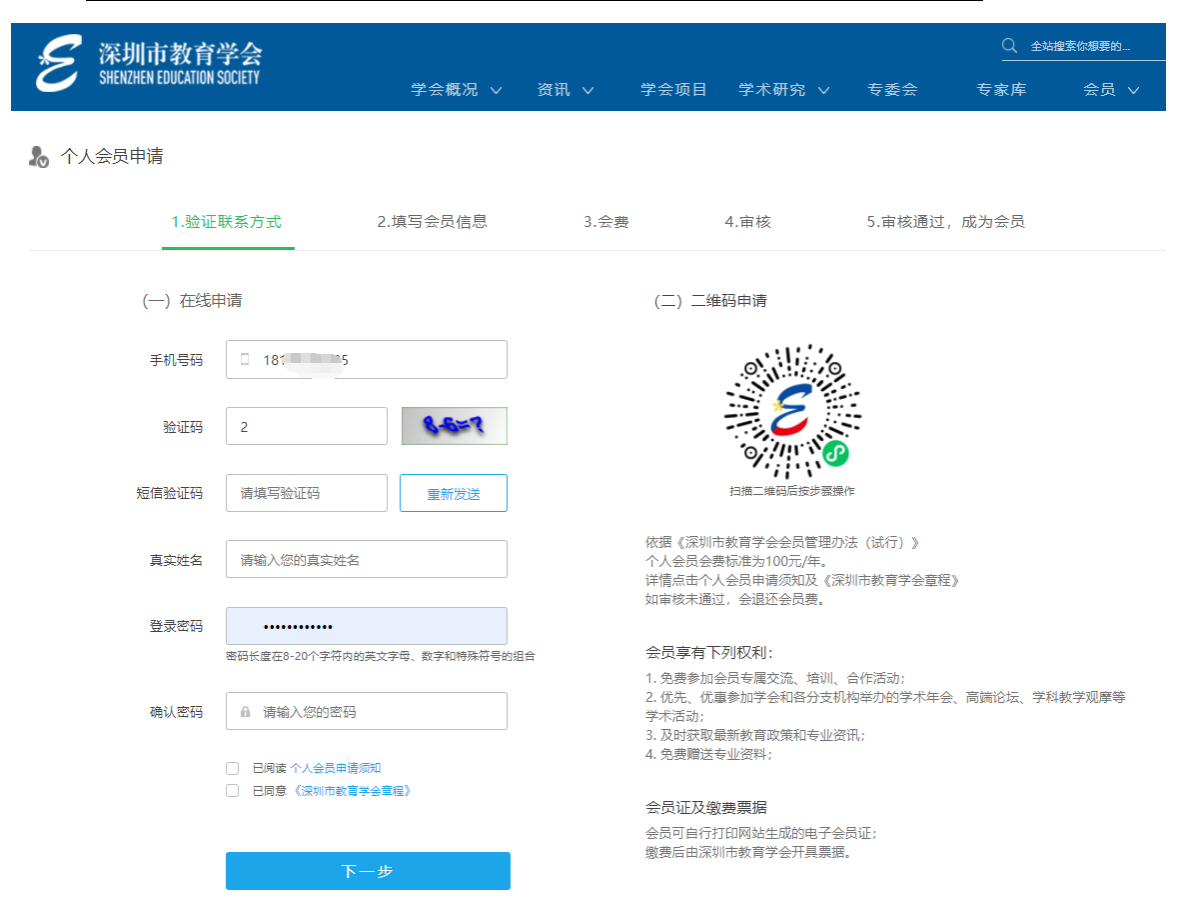

※输入所需的信息,完成验证,填写真实姓名,并设置登录密码

※点击"升级成为会员"

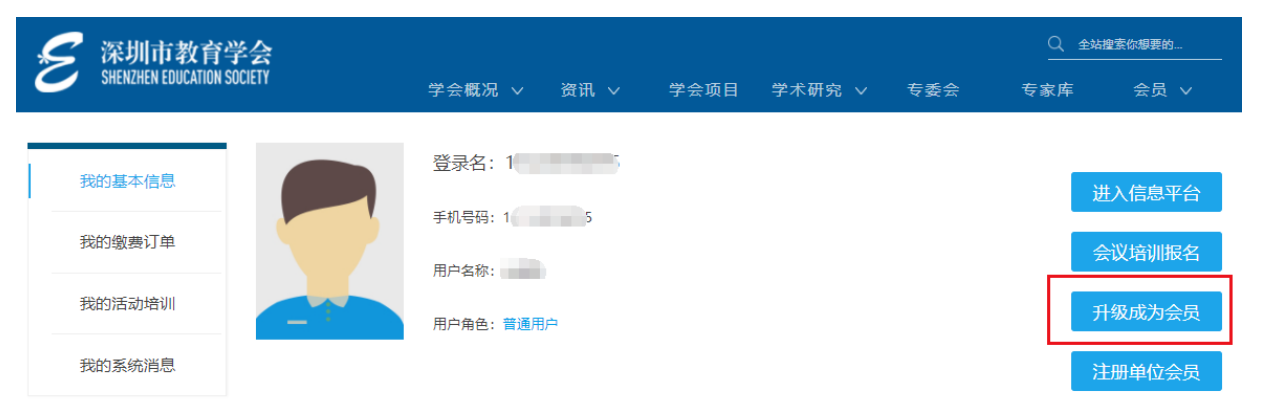

# <u>※阅读《深圳市教育学会章程》,从开始阅读到结尾(滚动条从上拉至最</u>下),点击"开始入会申请"

-2 -

| S            | 深圳市教育学会                               |                           |                    |                     |                      |         | Q 金城     | 搜索你想要的 |
|--------------|---------------------------------------|---------------------------|--------------------|---------------------|----------------------|---------|----------|--------|
| 0            | SHENZHEN EDUCATION SOCIETY            | 学会概况 ∨                    | 资讯 ~               | 学会项目                | 学术研究 ~               | 专委会     | 专家库      | 会员 🗸   |
| 🔏 深圳         | 市教育学会章程                               |                           |                    |                     |                      |         |          |        |
| 第五十二         | 条 本会终止协议须经会员代表大会表                     | 長决通过,开报业务主官单位             | 2申貸问意。             |                     |                      |         |          |        |
| 第五十三         | 条 本会终止前,须在业务主管单位及                     | 及有关机关指导下成立清查组             | 1织,清理债权            | 责务,处理善后             | 事宜。清算期间,             | 下开展清算以外 | 的活动。     |        |
| 第五十四         | 条 本会经社团登记管理机关办理注销                     | ,登记手续后即为终止。               |                    |                     |                      |         |          |        |
| 第五十五<br>于公益性 | 条 本会终止后的剩余财产,在业务主<br>或者非营利性目的,或者由登记管理 | E管单位和社团登记管理机关机关系取转赠给予本会性质 | 长的监督下,接<br>、宗旨相同的组 | 照国家有关规定<br>1织等处置方式, | ,用于发展与本会;<br>并向社会公告。 | 宗旨相关的事业 | 1。本会注销后的 | 剩余财产,用 |
| 第八章 剛        | 対東リ                                   |                           |                    |                     |                      |         |          |        |
| 第五十六         | 条本章程经2019年12月28日会员代                   | 表大会表决通过。                  |                    |                     |                      |         |          |        |
| 第五十七         | 条本章程的解释权属本会的理事会。                      |                           |                    |                     |                      |         |          |        |
| 第五十八         | 条 本章程自社团登记管理机关核准之                     | 之日起生效。                    |                    |                     |                      |         |          |        |
|              |                                       |                           |                    |                     |                      |         |          |        |
|              |                                       |                           |                    |                     | 1                    |         |          |        |
|              |                                       |                           | 开始入会们              | 请                   |                      |         |          |        |
|              |                                       | 提示                        | 请阅读《深圳市教           | 育学会章程〉全文            |                      |         |          |        |

## 步骤四: 会员基本信息填报

| 基本信息 (必填)     |                       |                |            |              |
|---------------|-----------------------|----------------|------------|--------------|
|               |                       | 1.             |            |              |
| 姓名            | 请输入姓名<br>             | *              |            |              |
| 身份证号:         |                       | *              |            |              |
| 性别:           | <b>9</b>              | ~              | *          |              |
| 拟加入的专委会:      | 请选择                   | ~              | k          |              |
| 所在专委会角色:      | 请选择                   | ~              | e          |              |
| 是否退休:         | Ā                     | ~              | *          |              |
| 单位名称:         |                       |                |            | *(如没有请填写"无") |
| <b>遥讯地址</b> : |                       |                |            | ×            |
| 工作单位区域:       | 市直開                   | ~              | *          |              |
| 工作单位性质:       | 公办                    | ~              | *          |              |
| 工作单位类型:       | 机关单位                  | ~              | *          |              |
| 党派:           | 中国共产党                 | ~              | *          |              |
| 学历:           | 高中及以下                 | ~              | ×          |              |
| 职务:           |                       | 】*(如没有很        | 青填写"无")    |              |
| <b>取</b> 只称:  |                       | * (如没有)        | 青填写"无")    |              |
| 专业:           |                       | * (如没有)        | 青填写"无")    |              |
| 从數年限:         |                       | * (指从事等        | 5款育相关工作的年限 | 9、如无选择"0")   |
| 电子邮箱:         |                       | *              |            |              |
| 微信号:          |                       | ]              |            |              |
|               | * (维荐人需为深圳市教育学会理事会成员) | <b>以所加入专委会</b> | 的理事会成员)    |              |
| 推荐人1:         |                       | *              |            |              |
| 推荐人1单位:       |                       | *              |            |              |
| 推荐人2:         |                       | *              |            |              |
| 推荐人2单位:       |                       | *              |            |              |

-3 -

| 免冠证件照:   | Arr: #上传题/U/FiteQoBigUtH #J.F 会话误书<br>点击上传题片          |
|----------|-------------------------------------------------------|
| 較师连陷证照片: | 東京: 李宝道上侍学士记, 40关, 企业业争位无数99记人员道上作工作证或工作证明<br>上传教师资格证 |
| 个人简介:    | A * B U 5 14 微軟無無 ▲ * Ⅲ 二 = * ● ◎ □ * × □ ?           |
|          | 还剩1000字/1000字                                         |
|          | *(请提坞业点,从如下两方面填写:1.个人学习及工作经历;2.个人业绩)                  |
|          | 下一步                                                   |

※在入会承诺书上签名

入会承诺书

本人自愿加入深圳市教育学会,遵守学会章程,履行会员义务,积极参加学会活动,按时交纳会费,承诺以上所填信息真实有效。

承诺人签名:

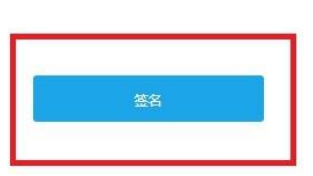

步骤五:个人会费缴纳(仅支持微信支付)

※选择是否需要发票后,点击"下一步"

| 支付信息     |             |
|----------|-------------|
| 待支付金额总计: | _年100元 *    |
| 是否需要票据:  | 不需要         |
|          | ᡯ᠆ᢖ         |
| *        | 微信扫描二维码支付会费 |

-4 -

| 用户信息 | 订单编号: 6667 1                    |           |                        |
|------|---------------------------------|-----------|------------------------|
| 订单管理 | 订单名称:深圳市教育学会·会费<br>价格总计:100.00元 |           |                        |
| 培训管理 |                                 |           |                        |
|      | 请扫码下方二维码支付                      | +@eka@ "" | ₿ ७ ≉ ≋2) 10:55<br>Q ⊕ |
|      |                                 | 🛞 朋友圈     | ● 发起群聊                 |
|      | <b>(50)</b>                     | 🔄 19—13   | - ▲ 添加朋友               |

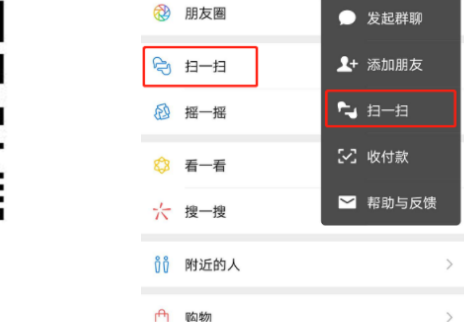

提示:目前仅支持微信扫码支付。

扫描二维码支付

步骤六:支付成功后,即收到短信提示,等待审核。

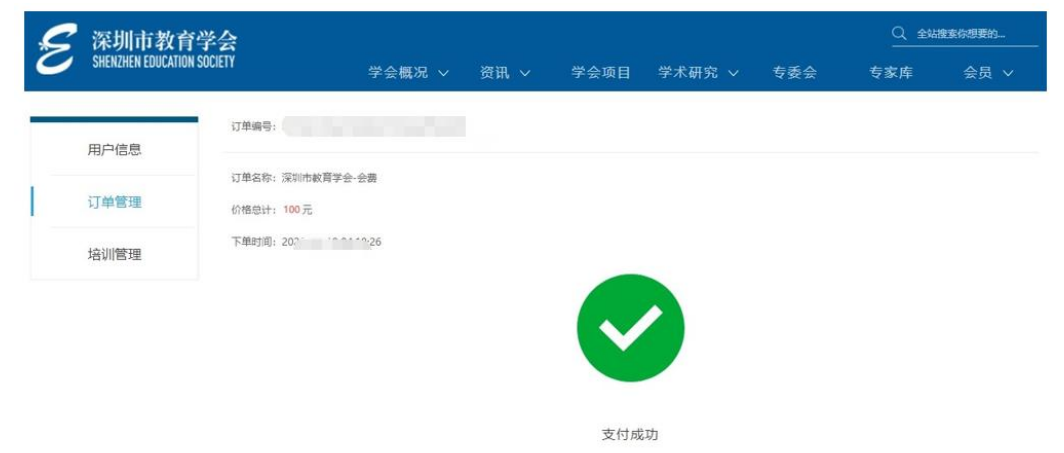

(已完成缴费,待资料审核通过,通过审核后将以短信方式告知。)

※手机收到如下短信提示

16:19

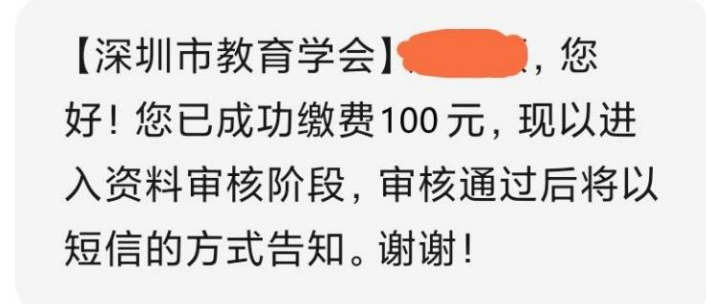

步骤七: 审核将在5个工作日内完成, 通过即收到短信。

16:27

【深圳市教育学会】,您 好。您的会员申请已通过审批,现 已正式成为深圳市教育学会会员。 您将享有本会会员服务,望遵守本 会章程,积极履行会员义务。您的 会员编号是:GR-\_\_\_\_\_。个 人会员证书请登录深圳市教育学 会官网(www.szsjyxh.cn)个人中 心下载。本信息由系统自动发出, 请勿直接回复。

#### 步骤八: 下载电子会员证书

在网站首页点击"会员",以注册时的手机号码和密码登录

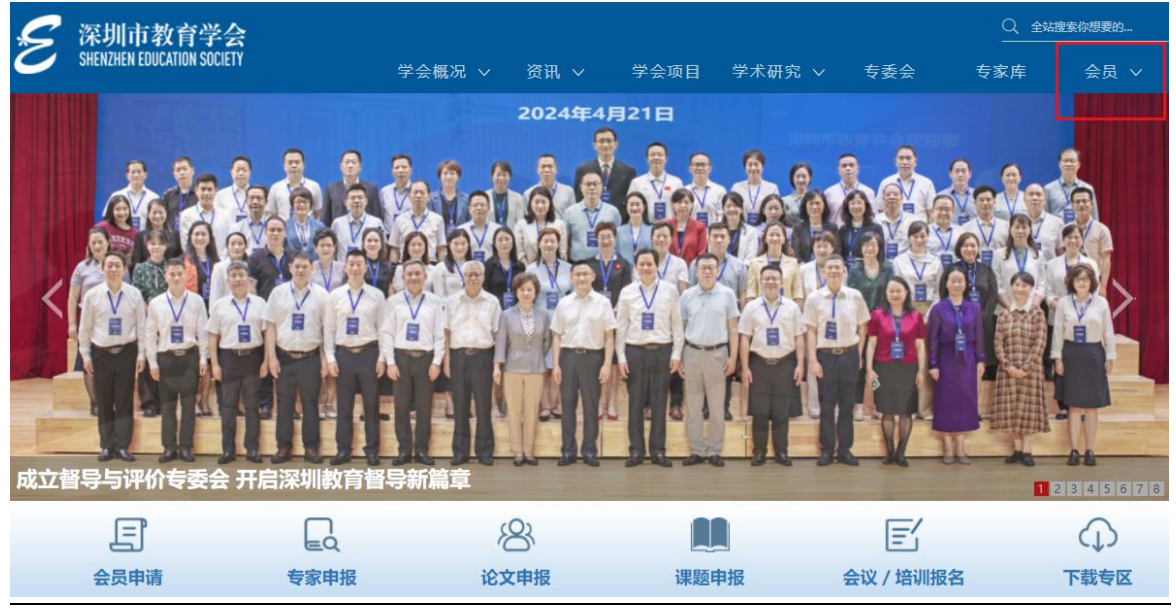

|     | 欢迎登录深圳市教育学会!          |
|-----|-----------------------|
| 账号  | □ 请输入手机号              |
| 密码  | ▲ 请输入您的密码             |
| 验证码 | 清填写验证码                |
|     | 忘记密码? 或者小程序注册后首次登录设置。 |

#### ※点击"电子会员证"

| 4 | 个人中心 修改密码 退货                    | H .          |                                 |             |            |        |     |             | 学会微信号             |
|---|---------------------------------|--------------|---------------------------------|-------------|------------|--------|-----|-------------|-------------------|
| Ż | 深圳市教育学<br>SHENZHEN EDUCATION SC | 学会<br>DCIETY | 学会概况 >                          | 资讯 ~        | 学会项目       | 学术研究 > | 专委会 | Q、全站<br>专家库 | <sub>建实你想要的</sub> |
|   | 我的基本信息<br>我的缴费订单<br>我的活动培训      |              | 会员编号: GR-<br>会员有效期: 2022        | 2年02月23日-20 | 023年02月23日 |        |     | e<br>e<br>f | 於议培训报名<br>8改个人信息  |
|   | 我的系统消息<br>电子会员证                 |              | 安委会:(<br>单位名称: 深圳市)<br>手机号码: 13 | 业委员会        |            |        |     |             |                   |
|   |                                 |              | 身份证号: 34                        |             |            |        |     |             |                   |

#### ※点击"下载电子会员证书"

| 深圳市教育学会                    |                                |                                          |                                                      | Q ±44                                      | 會客你想要的 |
|----------------------------|--------------------------------|------------------------------------------|------------------------------------------------------|--------------------------------------------|--------|
| SHENZHEN EDUCATION SOCIETY | 学会概况 > 资讯 > 学会项目               | 学术研究 ~                                   | 专委会                                                  | 专家库                                        | 会员 ~   |
| 助基本信息                      | 슾                              | 员信息                                      |                                                      |                                            |        |
| 助撤费订单                      | 会员编号: GR-0                     |                                          |                                                      |                                            |        |
| 题的活动培训                     | 会员有效期: 2022年02月23日-2023年02月23日 |                                          |                                                      | 1-1-1-1                                    | -      |
| 助系统调息                      | 深圳市教育学会                        | 姓名:                                      |                                                      | N.                                         |        |
| 电子会员证                      | 会员证                            | 在别:<br>工作单位                              | e<br>E lacad de r                                    |                                            |        |
|                            |                                | 发证日期<br>有效期至                             | 2022年02月23<br>2023年02月23                             | 1                                          |        |
|                            |                                |                                          | 会员须知                                                 |                                            |        |
|                            | 证书编号:                          | 一、此证仅为深<br>止,仅取本人仅<br>二,此证仅在则<br>清续第,办理供 | 司市教育学会个人会员<br>用:不得特性,私会建<br>定期现代有效,有效则<br>证乎说:未该局的,将 | 资格证明, 毕始其它用<br>改无效。<br>课前应向发证单位中<br>为自动谱会。 | ~      |
|                            | he was                         | alono                                    | 0-1                                                  |                                            | 10     |

### 二、通过深圳市教育学会微信小程序申请指引

登录微信,搜索"深圳市教育学会"微信小程序,操作步骤同官网 ※点击"小程序"、搜索"深圳市教育学会"

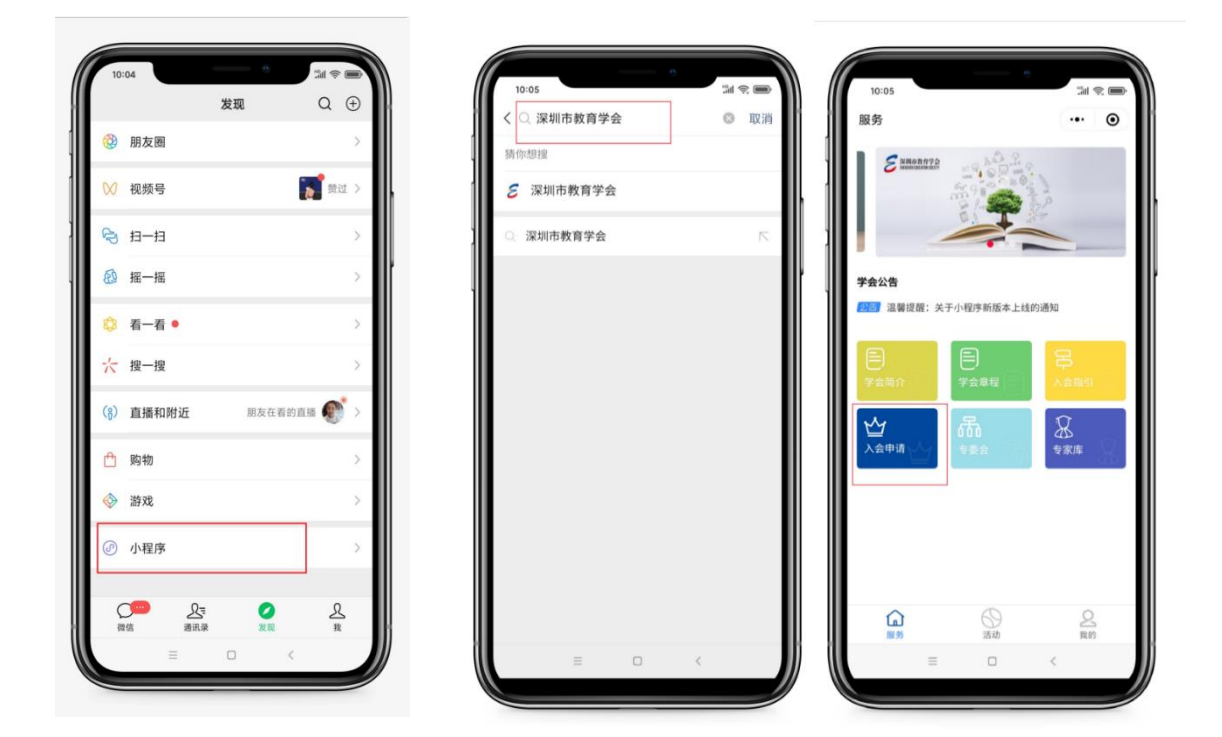

三、个人会员审核未通过操作指引

步骤一: 收到未通过审核短信提示

【深圳市教育学会】 ——, 您好。您 提交的深圳市教育学会个人会员申请 未通过审核。未通过审核原因, 请登 录深圳市教育学会官网, 进入个人中 心查看, 补充或修改相应的信息后再 次提交审核, 谢谢! **步骤二:**在网站首页以注册时的手机号码和密码登录,重新**按修改要求** 进行会员基本信息填报。

**步骤三:**修改成功,等待重新审核。审核将在5个工作日内完成,通过 即收到短信。

🔈 个人会员申请

| 1.验证联系方式 | 2.填写会员信息       | 3.会费    | 4.审核        | 5.审核通过,成为会员 |
|----------|----------------|---------|-------------|-------------|
|          |                |         |             |             |
|          |                | ~       |             |             |
| 您        | 好,您的申请信息正在审核中, | 请耐心等待,通 | 过审核后将以短信方式告 | 知。          |
|          |                |         |             |             |